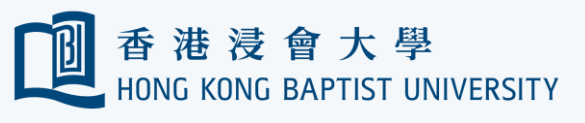

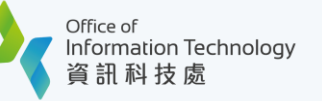

## How to create new profile in Outlook 2019 (For staff only)

- You are recommended to create a new profile after confirming the switch-over from Google to O365.
- After the profile is created, please re-connect all local archives that are previously using.

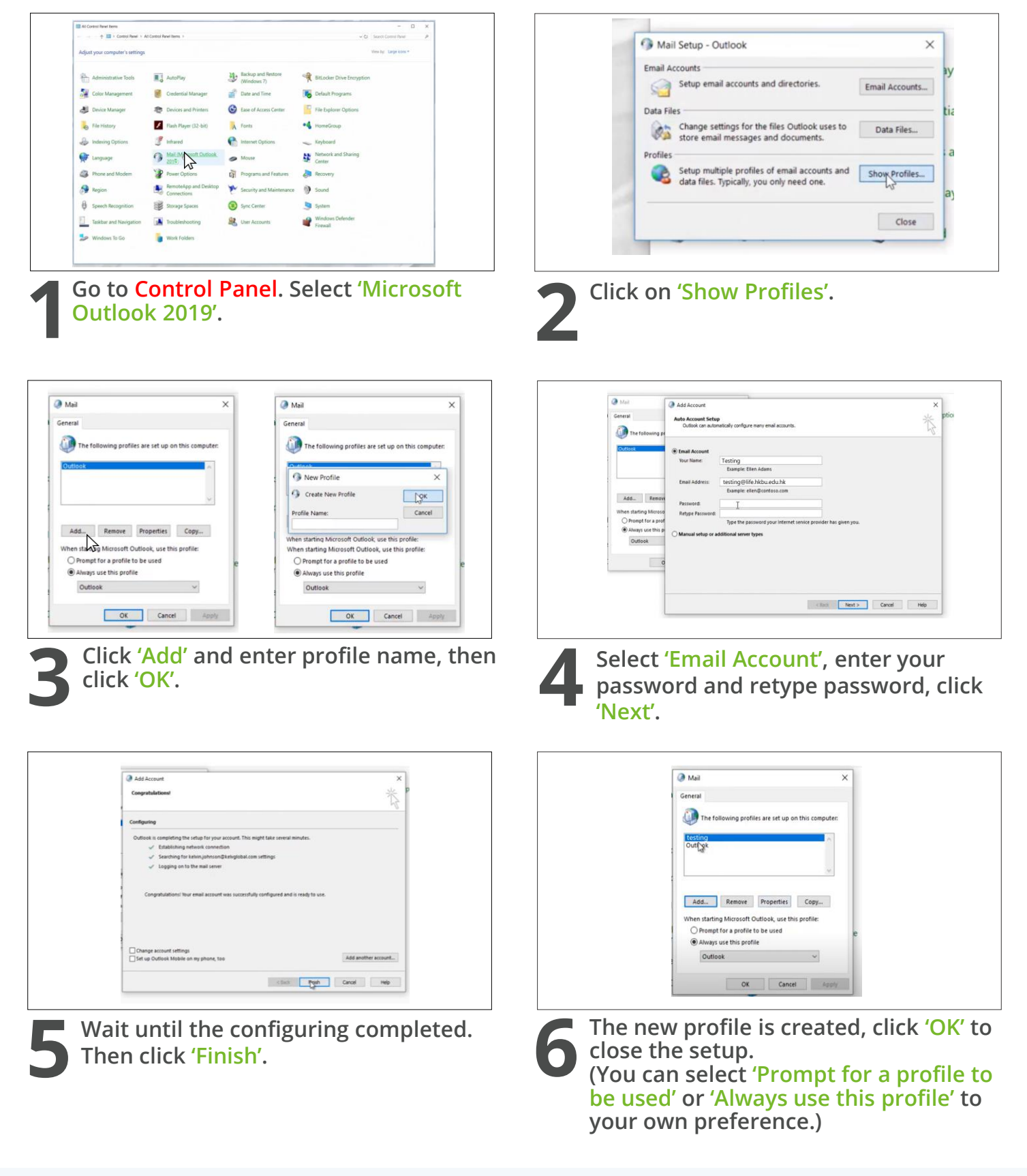